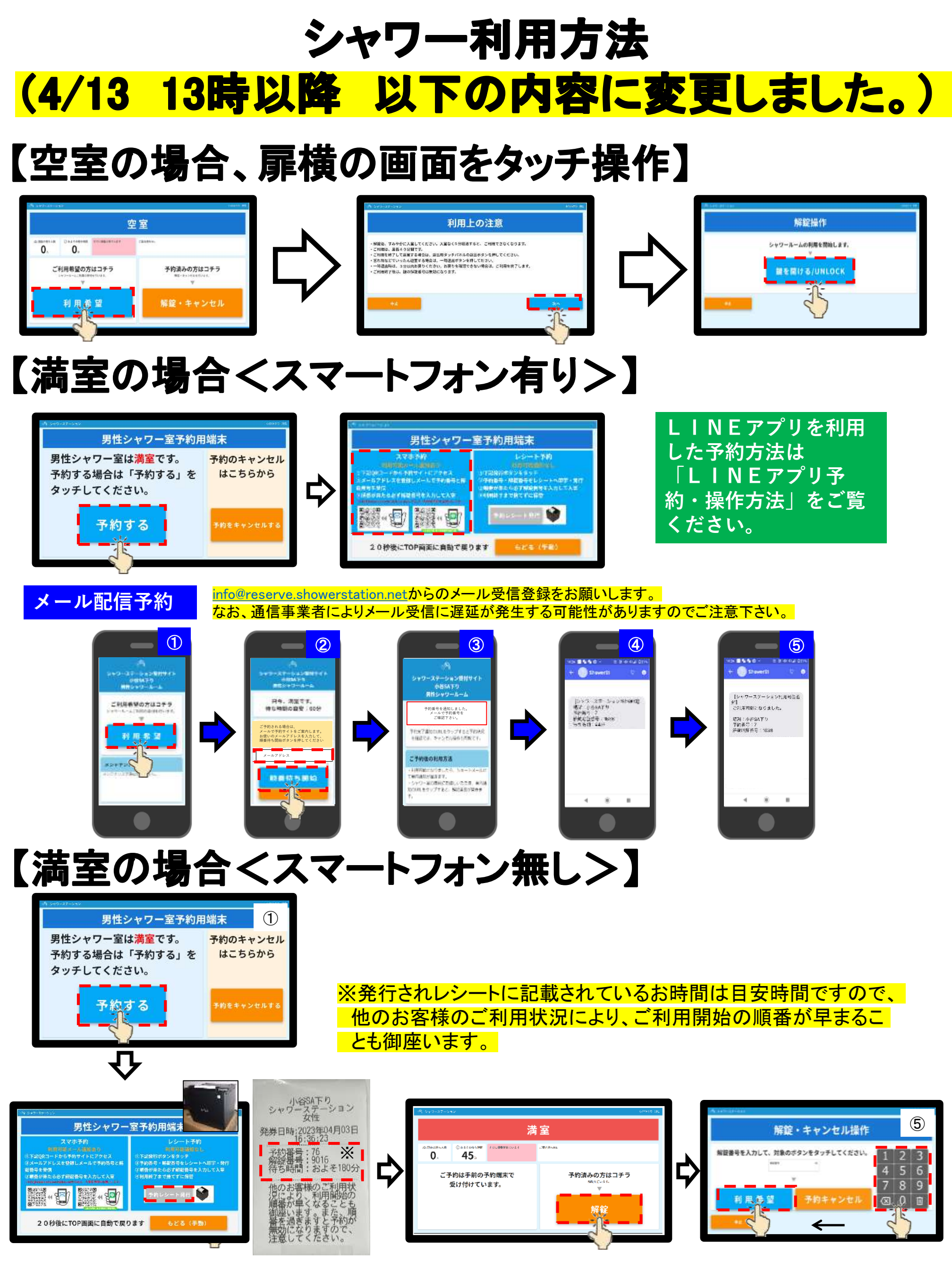

## <u>LINEアプリ 予約・操作方法</u>

## 友達追加 D小谷5A下---ション 🔍 🗐 🗄 ■単語書から はじめまして、小品SA下り毎世> ×ワース」ーションです。 またSAM#ありがとうでざいま す。 □小谷SA下り男性シャワーステ ーション (平均許法) 学校委員:47 修飾論号 19907 後年時(4):45年 予約端末に このアカシントでは、シャワース アーションの予約と1 目込み集合 を除いてきます。 どうぞいらしく DBM・レます。 表示された QRコードを ÷ Man + vto 0 stol 読込んで下 さい。 84.98 (255キャンロA) 予約支援5分らました。 本たのご利用キス行ちしておりま す。 IN WORKSHOP STREOMETRONS 崭 3 (8) 齡 $(\mathbf{x})$ 3 0 8. H. H. Y. L. T. 202 G 2010 G 21 (1996) 10885 ¥88.5 82-86 765425 \*\*\*\* ×2.4 LINEアプリの 友達に追加される 通常トーク画面 「友だち追加」をタップ QRコードリーダーで読み取る 题 清空確認 満空確認 【满空状况】 只今、満室です。 待ち時間の目安:15分 待ち人数:0人 ĥ **X** $(\times)$ 満室時 順番待ち 诺塑模器 予約キャンセル 希望・確認 (10:11) 満空確認 満空確認をタップ 【満空状況】 只今、空室です。 空室時 三 順番待ち希望 予約の方法 【予約】 予約しました 予約番号:61 解錠番号:4448 【利用可能通知】 待ち時間:15分 ご利用可能になりました。 ĥ 清聖 $(\times)$ 予約登録 場所:小谷 SA 下り男性 順番待ち 希望・確認 予約番号:61 解錠番号:4448 诸型推拔 予約キャンセル 順香待ち希望 順番待ち希望・確認をタップ 【予約確認】 予約番号:61 解錠番号:4448 待ち時間:15分 利用可能通知 順番待ち確認(予約登録後) <sup>戦闘</sup> 予約キャンセル 予約のキャンセル 14 3B yes 予約キャンセルしますか? 【予約キャンセル】 予約を取り消しました。 またのご利用をお待ちしておりま Yes No す。 ĥ **X** $(\times)$ 「Yes」をタップ 予約キャンセル 順番待ち 希望・確認 渴望確認 予約キャンセル 戦団 14:38 予約キャンセル 予約キャンセルをタップ 予約キャンセルしますか?

「No」をタップ

No

Yes

「No」の場合メッセージはなし